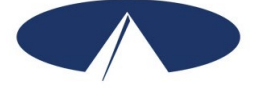

## **Paying For Your Supports Packet**

### **Payment Schedule**

A Payment Schedule will be provided with your Good to Go letter. Please remember to follow this schedule so your employees are paid on time. Late submissions will be processed in the next pay cycle according to the schedule. Paychecks will be mailed directly to your employee(s).

### **Reporting Employees' Time**

Anytime your employee performs work, you and the employee need to report that work to Acumen. There are two ways you can report work performed to Acumen: Web Time Entry and the DCI Mobile App.

### Web Time Entry

Acumen encourages you to use Web Time Entry (WTE) for reporting and payroll submission. WTE is an Internet-based application that allows you to submit your employee hours online and provides real-time account statements, service authorization information, and employee enrollment status details. Choosing WTE provides additional safeguards against incomplete and/or incorrect submissions.

WTE also gives you an added layer of fraud protection. As an employer, it is your responsibility to ensure the accuracy of all time submitted prior to approval and submission. The WTE site is password protected, which means that no information can be modified without your password entered as authorization. It is your responsibility as the employer to keep this password confidential. Available reports will show you hours paid out, allowing you to keep a close eye on your account. You can compare these reports with your personal records to verify that there have been no unauthorized payment requests. If you are interested in using WTE or would like more information, visit <u>www.acumenfiscalagent.com</u>, click on Participant/Employers, then Participant Employer Portal, then click the Desktop User button, or contact our customer service team for assistance at (866) 811-3099.

### **DCI Mobile App**

Acumen offers a very convenient mobile app that can be downloaded free of charge from the Google Play Store or the Apple App Store. The application is called "DCI Mobile EVV." The DCI Mobile App allows employees to capture hours worked in real time by allowing them to "punch in" when they arrive on shift and to "punch out" when they are finished with a shift. Using the DCI Mobile App is the most convenient method of time submission because it does not require you, the employer, to go through the extra step of approving the time entries. The DCI Mobile App also captures an electronic visit verification which helps to protect against fraud, waste and abuse of program funds.

### **Employee Pay Rates**

If you want to establish or change an employee's hourly wage, complete a new *Employee Rate Form* and provide it to Acumen. Changes to pay rates must be submitted at least 2 weeks before you want them to take effect. Make sure you refer to the *Show Me the Money* chart so you can see the "cost to you". The "cost to you" will show you how much money each hour of service will cost. The difference between this rate and the billing rate for the service will be placed in your Reserve Fund. Check with your Community Navigator about what you can use the money in your Reserve Fund for. Review the North Carolina Trillium Code Descriptions document in this packet for service code information.

### Show Me the Money

Included in this packet is a *Show Me the Money* chart so you can see the total cost of the wages you choose to pay.

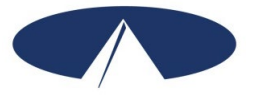

## Paying Vendors

### **Vendor Payments**

Acumen can make vendor or reimbursement payments on your behalf. Complete the *Request* for Vendor Payment Form and email, fax or mail the form with a copy of a voided receipt or a copy of the bill you wish to be paid. If you are unsure if a person should be classified as an employee or an independent contractor, a Form SS-8 will help you. The form can be found on the Acumen website at <u>www.acumenfiscalagent.com</u>, select Participant/Employer then select your state and program. The form can also be found at <u>https://www.irs.gov/pub/irs-pdf/fss8.pdf</u>.

### Form W-9

A completed *Form W-9* must be submitted to Acumen prior to any vendor payments. Please consult with your vendor/independent contractor to have them fill this form out. The form can be found on the Acumen website with your other program forms at <u>www.acumenfiscalagent.com</u>, select Participant/Employer then select your state and program. The form can also be found at <u>www.irs.gov/pub/irs-pdf/fw9.pdf</u>.

In addition, all vendor payments are subject to 1099 tax reporting. For more information regarding Form 1099-MISC, please see Acumen's MISC Reporting FAQs found at <u>www.acumenfiscalagent.com</u>, and then click on Resources.

### ALL VENDORS MUST SUBMIT A FORM W-9 TO RECEIVE PAYMENT.

### **Timeline for Vendor Payments**

Completed *Request for Vendor Payment Forms* will be paid according to the *Payment Schedule* included in this packet.

### Electronic Funds Transfer (EFT) Direct Deposit Option

Acumen offers an Electronic Funds Transfer (EFT)/Direct Deposit option for vendor or nonemployee payments. Funds can be deposited electronically into the vendor's account on the pay day according to the *Payment Schedule*. If the vendor would like to participate in the EFT option, please have them fill out the *Vendor Electronic Funds Transfer Form*. This form can be found at <u>www.acumenfiscalagent.com</u>, click on Participant Employers, then select your state and program. You can also contact Acumen to request the form.

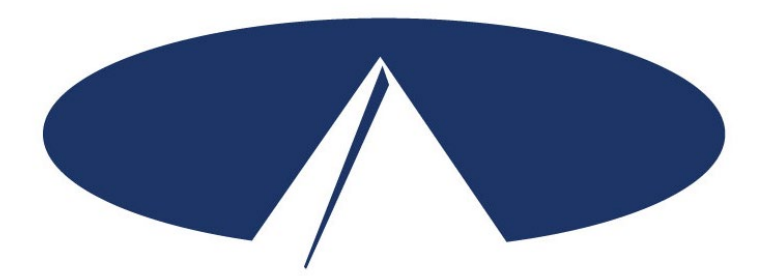

Acumen Fiscal Agent, LLC. 5416 E. Baseline Rd., Suite 200 Mesa, AZ 85206 Toll Free: (866) 811-3099 Fax: (855) 264-3292 <u>customerservice@acumenfiscalagent.com</u> <u>www.acumenfiscalagent.com</u>

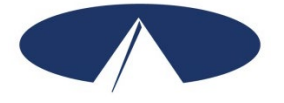

### NC Trillium Payment Schedule Effective July 1, 2022

To ensure that your employees and/or service providers are always paid on time, please ensure your employee's time is entered and approved online by the due date, even if it falls on a weekend or holiday. These dates are strictly enforced. Any time that is approved after the due date or payment requests received after that date will be processed for the following payment period.

Be sure to have all hours entered and approved by the "Submissions Due NO Later Than" date. To access the DCI Employer and Employee Portal, go to:

#### http://acumen.dcisoftware.com

If you would like to attend a webinar on how to use either the Mobile App or online Web Time Entry portal, visit <u>www.acumenfiscalagent.com</u> and click on the Events tab. If you have any questions or concerns, contact our Customer Call Center at 866-522-8636.

|                 | MONTH     | Payroll    | Payment  | Submissions<br>Due | Direct<br>Deposit/Check Date |                         |
|-----------------|-----------|------------|----------|--------------------|------------------------------|-------------------------|
| "MONTH"         |           | Start Date | Date     | NO Later Than      |                              | "Direct Deposit/        |
| month that      |           | <u> </u>   |          |                    |                              | Check Date" shows       |
| services were   | JULY      | 7/3/22     | 7/16/22  | 7/18/22            | 7/29/22                      | the date that           |
| provided.       |           | 7/17/22    | 7/30/22  | 8/1/22             | 8/12/22                      | payment will be         |
| '               | AUGUST    | 7/31/22    | 8/13/22  | 8/15/22            | 8/26/22                      | issued. For those       |
|                 |           | 8/14/22    | 8/27/22  | 8/29/22            | 9/9/22                       | payees that have        |
| "Payment        | SEPTEMBER | 8/28/22    | 9/10/22  | 9/12/22            | 9/23/22                      | deposit or pay card     |
| Period End      |           | 9/11/22    | 9/24/22  | 9/26/22            | 10/7/22                      | this is also the date   |
| Date" is the    |           | 9/25/22    | 10/8/22  | 10/10/22           | 10/21/22                     | that funds will be      |
| services in the | OCTOBER   | 10/9/22    | 10/22/22 | 10/24/22           | 11/4/22                      | available in their      |
| pay period.     |           | 10/23/22   | 11/5/22  | 11/7/22            | 11/18/22                     | accounts.               |
|                 | NOVEMBER  | 11/6/22    | 11/19/22 | 11/21/22           | 12/2/22                      |                         |
|                 |           | 11/20/22   | 12/3/22  | 12/5/22            | 12/16/22                     |                         |
|                 | DECEMBER  | 12/4/22    | 12/17/22 | 12/19/22           | 12/30/22                     |                         |
|                 |           | 12/18/22   | 12/31/22 | 1/2/23             | 1/13/23                      | "Submissions Due        |
|                 | JANUARY   | 1/1/23     | 1/14/23  | 1/16/23            | 1/27/23                      | NO Later Than" is       |
|                 |           | 1/15/23    | 1/28/23  | 1/30/23            | 2/10/23                      | the last date that your |
|                 | FEBRUARY  | 1/29/23    | 2/11/23  | 2/13/23            | 2/24/23                      | employees time can      |
|                 |           | 2/12/23    | 2/25/23  | 2/27/23            | 3/10/23                      | vour vendor payment     |
|                 | MARCH     | 2/26/23    | 3/11/23  | 3/13/23            | 3/24/23                      | requests can be         |
|                 |           | 3/12/23    | 3/25/23  | 3/27/23            | 4/6/23                       | submitted, for the pay  |
|                 |           | 3/26/23    | 4/8/23   | 4/10/23            | 4/21/23                      | period in order to be   |
|                 | APRIL     | 4/9/23     | 4/22/23  | 4/24/23            | 5/5/23                       | paid as scheduled.      |
|                 |           | 4/23/23    | 5/6/23   | 5/8/23             | 5/19/23                      |                         |
|                 | MAY       | 5/7/23     | 5/20/23  | 5/22/23            | 6/2/23                       |                         |
|                 |           | 5/21/23    | 6/3/23   | 6/5/23             | 6/16/23                      | ]                       |
|                 | JUNE      | 6/4/23     | 6/17/23  | 6/19/23            | 6/30/23                      | ]                       |
|                 |           | 6/18/23    | 7/1/23   | 7/3/23             | 7/14/23                      | ]                       |
|                 |           | 7/2/23     | 7/15/23  | 7/17/23            | 7/28/23                      |                         |

Please share this schedule with your employees, and keep a copy in a safe place for easy reference.

Acumen Fiscal Agent 5416 E. Baseline Rd., Suite 200 Mesa, AZ 85206

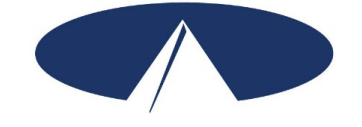

## ELECTRONIC FUNDS TRANSFER FORM VENDOR PAYMENTS

\*Attach a **voided check** for verification of the checking account number. Any changes to the account must be submitted immediately! The initial request and any subsequent changes will **not** be direct deposited to your account until the account is authorized by your Financial Institution. Authorization will take effect not less than 10 days after acceptance by the Financial Institution. Paper checks will be mailed to your address of record until the account is authorized.

| □ New Account                                                                                                    | Change of Account                                                                                                    | Cancellation                                                                                                    |
|----------------------------------------------------------------------------------------------------|----------------------------------------------------------------------------------------------------|----------------------------------------------------------------------------------------------------|
| Account Type:                                                                                                    |                                                                                                    |                                                                                                    |
| Savings                                                                                                    |                                                                                                    |                                                                                                    |
| Financial Institution Name                                                                                                    | Branch Name and Ph                                                                                                   | none Number                                                                                                    |
| Address                                                                                                    | City                                                                                                    | State Zip                                                                                                    |
| Account Routing Number                                                                                                    | Account Number                                                                                                    |                                                                                                    |
| I hereby authorize Acumen Fiscal Agent, LLC, herein<br>the purpose of correcting an erroneous credit previo<br>Financial Institution named above to accept such en | nafter called Company, to initiate c<br>usly initiated to the business accou<br>tries and to credit or debit the amo | redit entries and, if necessary, debit entries for<br>Int indicated above. I further authorize the<br>unt thereof to such account. |
| This authority is to remain in full force and effect unti-<br>termination in such time and manner as to afford Co                                                  | l Company and Financial Institution<br>mpany and Financial Institution a r                                           | n have received written notification from me of its easonable opportunity to act upon it.                                          |
| Print Business Name                                                                                                    |                                                                                                    | EIN                                                                                                    |
| Print Name and Title of Individual Authorizing E                                                                                                    | FT                                                                                                    |                                                                                                    |
| Phone Number                                                                                                    | Email Addres                                                                                                    | SS                                                                                                    |
| Signature                                                                                                    | Date                                                                                                    | ·                                                                                                    |
| Payrol<br>54                                                                                                    | l Agent: Acumen Fiscal Agent, l<br>116 E. Baseline Rd., Suite 200<br>Mesa, AZ 85206<br>Phone: (888) 811 2000         | LLC                                                                                                    |

Fax: (855) 264-3292

# North Carolina Trillium Max Pay Rates

Revision Date: 04/01/22

| Code | Description                              | Max Bill Rate*                        | Max Pay Rate                       | Unit Type                                       | Billing Code |
|------|------------------------------------------|---------------------------------------|------------------------------------|-------------------------------------------------|--------------|
| CLSI | Community Living &<br>Support Individual | \$6.12                                | \$21.85                            | Quarter hour                                    | T2013 TF     |
| CLSG | Community Living &<br>Support Group      | \$3.41                                | \$12.18                            | Quarter hour                                    | T2021 TF HQ  |
| CNTI | Community<br>Networking<br>Individual    | \$5.61                                | \$20.03                            | Quarter hour                                    | H2015        |
| CNTG | Community<br>Networking Group            | \$3.12                                | \$11.14                            | Quarter hour                                    | H2015 HQ     |
| CNTT | Community<br>Networking Trans            | Invoice                               | Invoice                            | Per mile                                        | H2015 U2     |
| NSEI | Natural Supports Ed<br>Individual        | \$8.36                                | \$29.85                            | Quarter hour                                    | S5110        |
| RSPI | Respite Individual                       | \$3.71                                | \$13.25                            | Quarter<br>hour                                 | S5150        |
| RSPG | Respite Group                            | \$2.82                                | \$10.07                            | Quarter hour                                    | S5150 HQ     |
| RSPR | Respite Nursing RN                       | \$9.24                                | \$33.00                            | Quarter hour                                    | T1005 TD     |
| RSPL | Respite Nursing LPN                      | \$9.24                                | \$33.00                            | Quarter hour                                    | T1005 TE     |
| SEMI | Supported<br>Employment<br>Individual    | \$7.75                                | \$27.67                            | Quarter hour                                    | H2025        |
| SEMG | Supported<br>Employment Group            | \$ 1.99                               | \$ 7.10                            | Quarter hour                                    | H2025 HQ     |
| ESUP | Employer Supplies                        | As listed on<br>MCO Budget            | As listed on the Authorization     | Per Authorization                               | T2025 U2     |
| RSRV | Trillium Reserve                         | Not to exceed<br>amount in<br>Reserve | Not to exceed<br>amount in Reserve | Per Trillium<br>Reserve                         |              |
| INGS | Individual Goods &<br>Services           | As listed on<br>Authorization         | As listed on<br>Authorization      | Per Authorization<br>not to exceed<br>\$2000/yr | T1999        |

\*Note: Max Bill Rate is the maximum amount Acumen may bill to Trillium for each unit of service on your behalf. The Payroll Cost includes the hourly pay rate, Employer Taxes and Workers' Compensation. When determining the rate of pay for your employee, you must keep the Payroll Cost in mind. The total Payroll cost cannot exceed the Max Bill Rate. Below is a breakdown of the payroll costs.

# North Carolina Trillium Max Pay Rates Revision Date: 04/01/22

| Total payroll cost breakdown includes the following |                                                       |  |
|-----------------------------------------------------|-------------------------------------------------------|--|
| Federal Insurance Contributions Act (FICA):         | 7.65% of taxable wages                                |  |
| Federal Unemployment Tax Act (FUTA):                | 0.6% of taxable wages                                 |  |
| State Unemployment Tax Act (SUTA):                  | SUTA is determined on an individual basis. The 2022   |  |
|                                                     | calendar year new employer SUTA rate is 1.0%. If you  |  |
|                                                     | are not a new employer, your rate could be different. |  |
|                                                     | Contact Acumen for your individual rate.              |  |
| Workers' Compensation:                              | 2.75% of gross wages                                  |  |
| Pay Rate:                                           | Gross wage paid to employee                           |  |

# Show Me the Money

It costs you, the employer, more to employ someone than just their wages. By law, employers need to pay a portion of an employee's Social Security and Medicare taxes, as well as Federal and State unemployment taxes. Workers' Compensation Insurance is part of your program, and is also an employerrelated cost. Acumen calls these employer-related costs the "Cost to You."

What this means is that for every \$1.00 you pay in wages, you must add approximately 14 cents to pay for taxes and Workers' Compensation. The "Cost to You" is simply the employee's wage multiplied by **1.132** (the 14 cents per dollar mentioned above). Acumen calculates and pays these taxes and Workers' Compensation on your behalf. It is important for you to understand how this impacts your spending. The difference between the Cost to You and the max rate available for the service is put into a Reserve Fund. Check with your Community Navigator regarding what you can use the money in your Reserve Fund for. This Show Me the Money form is a tool you can use to calculate the "Cost to You." Be sure that you round up your calculation to the nearest penny.

## Simply fill in the blanks below to determine the "Cost to You."

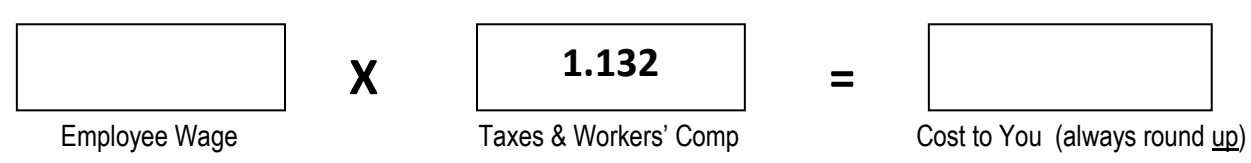

## Example 1:

Jane wants to pay her new employee, Don, the minimum wage rate of \$7.25 per hour. Using the tool described above, Jane calculates her costs:

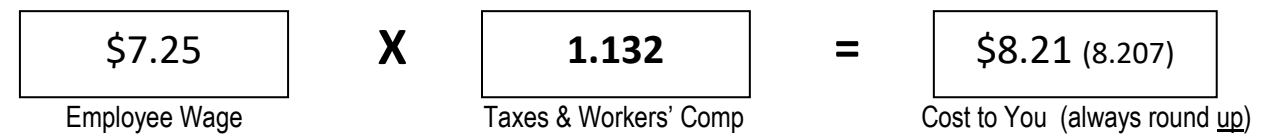

It will cost Jane \$8.21 per hour to pay her employee a wage of \$7.25 per hour. Jane determines how this will impact her spending. She then completes the auto-calculator with a rate of \$7.25 per hour for Don and returns this form to Acumen before Don's first day of employment.

## Example 2:

Jake wants to give his employee, Maria, a wage increase. He spoke with his Community Navigator and knows that \$11.00 per hour is an allowable rate for his approved service code. Jake calculates what it would cost him to pay Maria a wage of \$11.00 per hour using the tool described above:

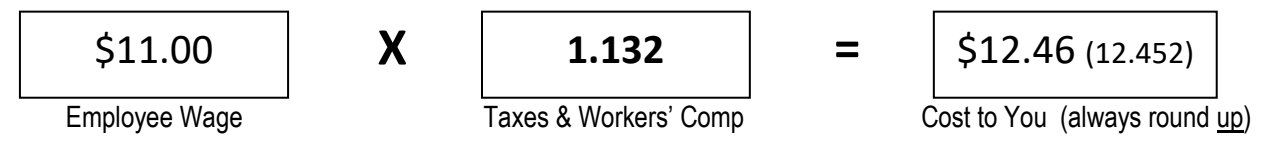

It would cost Jake \$12.46 per hour to pay his employee, Maria, a wage of \$11.00 per hour. Jake determines how this will impact his spending. He decides he can afford to increase Maria's wage to \$11.00 per hour. Jake then completes the auto-calculator for Maria with the new rate of \$11.00 per hour and returns this to Acumen before the date he wants the increase to start.

NC Trillium REV 11-01-18

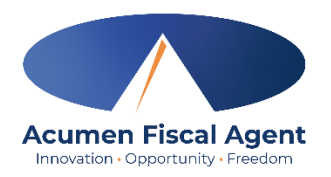

## Vendor Payment Request Form

| Participant Name                                    |                                                                                   |             | Participar | nt Acun                  | nen ID #            |                      |     |
|-----------------------------------------------------|-----------------------------------------------------------------------------------|-------------|------------|--------------------------|---------------------|----------------------|-----|
| Employer Name                                       | Employer Name (if different than Participant)                                     |             |            | мсс                      | ) Name:             |                      |     |
| Please check if y                                   | Please check if you are requesting: Check to agency/vendor/independent contractor |             |            |                          | EFT to agency/vendo | /independent contrac | tor |
| Make Check Pa                                       | yable To:                                                                         |             |            |                          |                     |                      |     |
| Vendor FEIN or                                      | SS#                                                                               |             |            | Vendor Name              |                     |                      |     |
| Vendor Addres                                       | Vendor Address                                                                    |             |            | Vendor City/State/Zip    |                     |                      |     |
| Does Vendor have a W9 on file? YES NO               |                                                                                   |             | , pleas    | e include a W9 completed | by the vendor.      |                      |     |
| Service Date Service Description of Vendor Pay Code |                                                                                   | /endor Payr | nent Ro    | equest                   | Total Amount        |                      |     |
|                                                     |                                                                                   |             |            |                          |                     |                      |     |
|                                                     |                                                                                   |             |            |                          |                     |                      |     |
|                                                     |                                                                                   |             |            |                          |                     |                      |     |
|                                                     |                                                                                   |             |            |                          |                     |                      |     |
| Total Check Amount                                  |                                                                                   |             | nount      |                          |                     |                      |     |

Return this form to Acumen by email to ncmcoagents@acumen2.net Include a copy of the bill, invoice, or signed bid/estimate.

By signing this form, I attest that services were delivered and received consistent with the Individual Service Plan and I have rendered and/or approved this payment request in accordance with the Program regulations. I understand that payment and satisfaction of this claim may be from Federal and State funds, and that I may be prosecuted under applicable Federal or State laws for any false claims, statements or documents or concealment of a material fact. Any misuse of funds may result in being fined or penalized, including but not limited to my repayment of claim.

\*\*Note\*\* This payment must be approved by the MCO before payment can be made. Please refer to the rules of the MCO in which the participant receives their waiver services.

Employer Signature

### **Request for Vendor Payment Instructions**

| Service Code           | Description                                      |
|------------------------|--------------------------------------------------|
| RSRV Bonus             | Bonus to Employee                                |
| RSRV Training          | Training for Employee                            |
| RSRV Employer Supplies | Employer Supplies from Reserve                   |
| RSRV Mileage           | Mileage to Employee                              |
| RSRV Other             | Other Approved Items                             |
| INGS                   | Individual Goods and Services – approved service |
| ESUP                   | Employer Supplies – approved service             |

ACUMEN REQUIRES AN IRS FORM (W-9) BE SUBMITTED WHEN SERVICES ARE PROVIDED FOR AGENCIES, VENDORS AND INDEPENDENT CONTRACTORS. THIS FORM MUST BE RECEIVED BY ACUMEN PRIOR TO ANY PAYMENT. VENDORS CANNOT BE PAID IF THEIR NAME SHOWS UP ON THE LIST OF EXCLUDED INDIVIDUALS AND ENTITIES (LEIE). ACUMEN WILL VERIFY SERVICES HAVE BEEN APPROVED IN THE PLAN PRIOR TO MAKING THE PURCHASE.

### 1) Vendor Payments

The employer can submit an invoice to Acumen for services approved on the Plan. Acumen will issue a check made payable to the vendor. This check will then be mailed directly to the vendor.

### 2) Online Order Requests

The employer can submit the vendor request form, along with screenshots and/or Wish List (example: Amazon, Walmart) for items to be purchased on behalf of the participant.

### Instructions for Employers to complete and submit the Vendor Payment Request Form

The Employer fills out the Vendor Payment Request Form. Please note that vendor requests follow the same schedule as payroll, and will be processed based on the Invoice/request date and when they are received. If items are needed sooner, please contact our customer service team to request this.

- A) For services rendered, the Employer attaches a copy of the itemized receipt(s) or invoice(s), the Employer signs the form, and submits this to Acumen Fiscal Agent.
- B) For requests for items to be purchased by Acumen on behalf the participant, the Employer creates a Wish List (example: Amazon, Walmart) and/or submits screenshots of the items to be purchased along with the form. The Total Check Amount must include shipping and tax where applicable. The Employer then signs and submits the form to Acumen Fiscal Agent.
  - **Price changes/differences.** As long as the price of the item does not exceed the amount approved and shown on the Cost Summary, Acumen will make the purchase, even if the price of the item changes from the time of submittal to the time of Acumen making the purchase.

## **Request for Trillium Reserve Payment Form**

| Participant Name | Participant ID # |
|------------------|------------------|
| Employer Name    |                  |

### Payment Instructions

| Make Check Payable To: |                                 |
|------------------------|---------------------------------|
| Name                   | Is this payment to an Employee? |
| Address                | City/State/Zip                  |

Enter information on the appropriate line below for payment from the Trillium Reserve.

- Trillium Reserve Mileage, write in total miles X rate in the Description.
- Trillium Reserve– Bonus, write in the gross amount of the payment. Taxes will come out of this amount. Service date should be within pay period of pay cycle in which you wish to pay your Employee.
- Trillium Reserve Training, use this code for Training/Supervision hours. Enter the number of hours and rate of pay in the Description.

| Service Date | Service Code | Description                    | Total Amount |
|--------------|--------------|--------------------------------|--------------|
|              | Mileage      |                                |              |
|              | Bonus        |                                |              |
|              | Training     |                                |              |
|              |              | Total Check Amount             |              |
|              |              | Invoice Number (if applicable) |              |

Return this form to Acumen by email to payroll-nc@acumen2.net

**REMINDER:** Please be sure to check the amount remaining in your Trillium Reserve allotment. Acumen cannot pay more than is remaining.

By signing this form, I attest that services were delivered and received consistent with the Individualized Support Plan and I have rendered and/or approved the above payment request in accordance with the Program regulations. I understand that payment and satisfaction of this claim may be from Federal and State funds, and that I may be prosecuted under applicable Federal or State laws, for any false claims, statements or documents or concealment of a material fact. Any misuse of funds may result in being fined or penalized including but not limited to the repayment of claim. Collection costs or legal fees will be my responsibility.

EOR Signature

Date

If you are requesting a reimbursement to the Employer, this form must also be signed by a representative of Trillium Health Resources.

Acumen Fiscal Agent, LLC 5416 E. Baseline Rd., Suite 200 Mesa, AZ 85206 Phone (866) 811-3099 Fax (855) 264-3292 Payroll-nc@acumen2.net ► Go to www.irs.gov/FormW9 for instructions and the latest information.

|                                   | 2 Business name/disregarded entity name, if different from above                                                                                                    |                                                                                                    |  |  |
|-----------------------------------|----------------------------------------------------------------------------------------------------|----------------------------------------------------------------------------------------------------|--|--|
| e.<br>ns on page 3.               | <ul> <li>3 Check appropriate box for federal tax classification of the person whose name is entered on line 1. Check only one of the following seven boxes.</li> <li>Individual/sole proprietor or</li> <li>C Corporation</li> <li>S Corporation</li> <li>Partnership</li> <li>Trust/estate single-member LLC</li> </ul>                                                                                                    | 4 Exemptions (codes apply only to<br>certain entities, not individuals; see<br>instructions on page 3):<br>Exempt payee code (if any) |  |  |
| Print or typ<br>scific Instructio | Limited liability company. Enter the tax classification (C=C corporation, S=S corporation, P=Partnership) ►<br>Note: Check the appropriate box in the line above for the tax classification of the single-member owner. Do not check<br>LLC if the LLC is classified as a single-member LLC that is disregarded from the owner for U.S. federal tax purposes. Otherwise, a single-member LLC that<br>is disregarded from the owner should check the appropriate box for the tax classification of its owner.<br>Output (in the tax is in the tax classification (C=C corporation, S=S corporation, P=Partnership) ►<br>LLC if the LLC is classified as a single-member LLC that is disregarded from the owner for U.S. federal tax purposes. Otherwise, a single-member LLC that<br>is disregarded from the owner should check the appropriate box for the tax classification of its owner.<br>Output (in the tax time) ► |                                                                                                    |  |  |
| See <b>Sp</b>                     | 6       6       Address (number, street, and apt. or suite no.) See instructions.       Requester's name and address (optional)         8       9       9       9                                                                                                    |                                                                                                    |  |  |
|                                   | 6 City, state, and ZIP code                                                                                                    |                                                                                                    |  |  |
|                                   | 7 List account number(s) here (optional)                                                                                                    |                                                                                                    |  |  |
| Par                               | Taxpayer Identification Number (TIN)                                                                                                    |                                                                                                    |  |  |
| Enter                             | your TIN in the appropriate box. The TIN provided must match the name given on line 1 to avoid Social secu                                                                                                    | urity number                                                                                                    |  |  |
| backu<br>reside<br>entitie        | p withholding. For individuals, this is generally your social security number (SSN). However, for a nt alien, sole proprietor, or disregarded entity, see the instructions for Part I, later. For other s, it is your employer identification number (EIN). If you do not have a number, see <i>How to get a</i>                                                                                                    |                                                                                                    |  |  |

| <b>Note:</b> If the account is in more than one name, see the instructions for line 1. Also see <i>What Name and</i> |  |  |
|----------------------------------------------------------------------------------------------------|--|--|
| Number To Give the Requester for quidelines on whose number to enter                                                 |  |  |

Certification Part II

Under penalties of perjury, I certify that:

- 1. The number shown on this form is my correct taxpayer identification number (or I am waiting for a number to be issued to me); and
- 2. I am not subject to backup withholding because: (a) I am exempt from backup withholding, or (b) I have not been notified by the Internal Revenue Service (IRS) that I am subject to backup withholding as a result of a failure to report all interest or dividends, or (c) the IRS has notified me that I am no longer subject to backup withholding; and
- 3. I am a U.S. citizen or other U.S. person (defined below); and
- 4. The FATCA code(s) entered on this form (if any) indicating that I am exempt from FATCA reporting is correct.

Certification instructions. You must cross out item 2 above if you have been notified by the IRS that you are currently subject to backup withholding because you have failed to report all interest and dividends on your tax return. For real estate transactions, item 2 does not apply. For mortgage interest paid, acquisition or abandonment of secured property, cancellation of debt, contributions to an individual retirement arrangement (IRA), and generally, payments other than interest and dividends, you are not required to sign the certification, but you must provide your correct TIN. See the instructions for Part II, later.

| Sign | Signature of  |
|------|---------------|
| Here | U.S. person > |

## **General Instructions**

Section references are to the Internal Revenue Code unless otherwise noted.

Future developments. For the latest information about developments related to Form W-9 and its instructions, such as legislation enacted after they were published, go to www.irs.gov/FormW9.

### **Purpose of Form**

An individual or entity (Form W-9 requester) who is required to file an information return with the IRS must obtain your correct taxpayer identification number (TIN) which may be your social security number (SSN), individual taxpayer identification number (ITIN), adoption taxpayer identification number (ATIN), or employer identification number (EIN), to report on an information return the amount paid to you, or other amount reportable on an information return. Examples of information returns include, but are not limited to, the following.

• Form 1099-INT (interest earned or paid)

- Form 1099-DIV (dividends, including those from stocks or mutual funds)
- Form 1099-MISC (various types of income, prizes, awards, or gross proceeds)
- Form 1099-B (stock or mutual fund sales and certain other transactions by brokers)

or

Employer identification number

• Form 1099-S (proceeds from real estate transactions)

Date 🕨

- Form 1099-K (merchant card and third party network transactions)
- Form 1098 (home mortgage interest), 1098-E (student loan interest),
- 1098-T (tuition)
- Form 1099-C (canceled debt)
- Form 1099-A (acquisition or abandonment of secured property)
- Use Form W-9 only if you are a U.S. person (including a resident alien), to provide your correct TIN.

If you do not return Form W-9 to the requester with a TIN, you might be subject to backup withholding. See What is backup withholding, later.

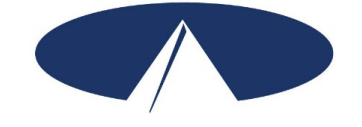

## ELECTRONIC FUNDS TRANSFER FORM VENDOR PAYMENTS

\*Attach a **voided check** for verification of the checking account number. Any changes to the account must be submitted immediately! The initial request and any subsequent changes will **not** be direct deposited to your account until the account is authorized by your Financial Institution. Authorization will take effect not less than 10 days after acceptance by the Financial Institution. Paper checks will be mailed to your address of record until the account is authorized.

| New Account                                                                                                    | Change of Account                                                                                                    | Cancellation                                                                                               |                              |
|----------------------------------------------------------------------------------------------------|----------------------------------------------------------------------------------------------------|----------------------------------------------------------------------------------------------------|------------------------------|
| Account Type:                                                                                                    |                                                                                                    |                                                                                                    |                              |
| Savings                                                                                                    |                                                                                                    |                                                                                                    |                              |
| Financial Institution Name                                                                                                    | Branch Name and Pr                                                                                                   | none Number                                                                                                |                              |
| Address                                                                                                    | City                                                                                                    | State                                                                                                    | Zip                          |
| Account Routing Number                                                                                                    | Account Number                                                                                                    |                                                                                                    |                              |
| I hereby authorize Acumen Fiscal Agent, LLC, herei<br>the purpose of correcting an erroneous credit previo<br>Financial Institution named above to accept such er | nafter called Company, to initiate c<br>usly initiated to the business accou<br>tries and to credit or debit the amo | redit entries and, if necessary, de<br>nt indicated above. I further autho<br>unt thereof to such account. | bit entries for<br>prize the |
| This authority is to remain in full force and effect unt<br>termination in such time and manner as to afford Co                                                   | il Company and Financial Institution<br>mpany and Financial Institution a re                                         | n have received written notificatio<br>easonable opportunity to act upor                                   | n from me of its<br>n it.    |
| Print Business Name                                                                                                    |                                                                                                    | EIN                                                                                                    |                              |
| Print Name and Title of Individual Authorizing E                                                                                                    | FT                                                                                                    |                                                                                                    |                              |
| Phone Number                                                                                                    | Email Addres                                                                                                    | S                                                                                                    |                              |
| Signature                                                                                                    | Date                                                                                                    |                                                                                                    |                              |
| Payrol<br>54                                                                                                    | l Agent: Acumen Fiscal Agent, I<br>416 E. Baseline Rd., Suite 200<br>Mesa, AZ 85206<br>Phono: (888) 811 2000         | LC                                                                                                    |                              |

Fax: (855) 264-3292

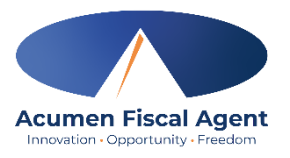

| Participant Name                              | Participant Acumen ID # |           |
|-----------------------------------------------|-------------------------|-----------|
| Employer Name (if different than Participant) |                         | MCO Name: |

1. A PDF of the shopping cart must be provided. The shopping cart must include a total which includes taxes and shipping costs.

2. If the vendor is not already contracted with Acumen the employer must get a W9 from the vendor and provide a copy of the completed W9 to Acumen.

3. For Vaya Only – Include a copy of the Vaya approval letter and the supplies request breakdown.

4. This purchase must be approved by the MCO before payment can be made. Please refer to the rules of the MCO in which the participant receives their waiver services.

#### **Payment Instructions**

| Online Vendor Name:                      |  |
|------------------------------------------|--|
| Provide Shipping Address of<br>Employer: |  |

| Service Date | Service<br>Code | Description (online purchases must include Item #, number of items, screenshot of item, color, and size)                                                                                                    | Total Amount |
|--------------|-----------------|----------------------------------------------------------------------------------------------------|--------------|
|              |                 |                                                                                                    |              |
|              |                 |                                                                                                    |              |
|              |                 |                                                                                                    |              |
|              |                 |                                                                                                    |              |
|              |                 |                                                                                                    |              |
|              |                 |                                                                                                    |              |
|              |                 |                                                                                                    |              |
|              |                 |                                                                                                    |              |
|              |                 |                                                                                                    |              |
|              |                 | Total Amount (must include taxes & shipping costs)<br>(For online purchases, actual purchase price may vary. You will be<br>contacted it approval price does not cover the actual costs of the purchase<br>request. |              |

### Return this form to Acumen by email to ncmcoagents@acumen2.net

By signing this form, I attest that services were delivered and received consistent with the Individual Service Plan and I have rendered and/or approved this payment request in accordance with the Program regulations. I understand that payment and satisfaction of this claim may be from Federal and State funds, and that I may be prosecuted under applicable Federal or State laws for any false claims, statements or documents or concealment of a material fact. Any misuse of funds may result in being fined or penalized, including but not limited to my repayment of claim.